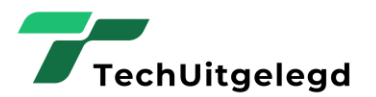

#### Handleiding: Account aanmaken in het klantportaal

Welkom bij het klantportaal van TechUitgelegd. Volg onderstaande stappen om een account aan te maken en toegang te krijgen tot uw klantomgeving.

#### **1. Registratie starten**

- 1. Ga naar de inlogpagina van het klantportaal.
- 2. Klik op 'Account Aanmaken'.
- 3. Klik op 'Nu registreren' om het registratieproces te starten.

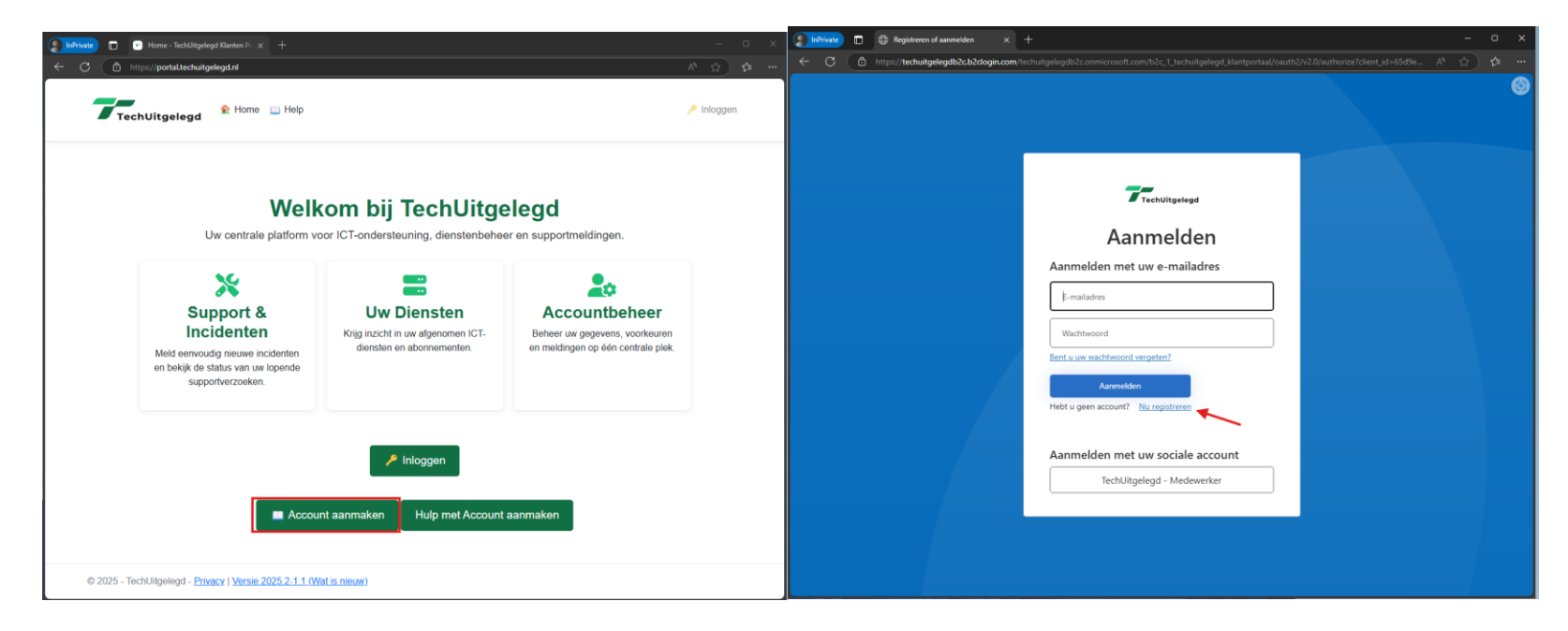

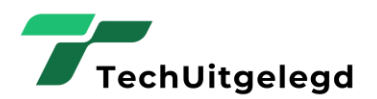

¢

### 2. Uw e-mailadres verifiëren

- 1. Voer uw e-mailadres in.
- 2. Klik op 'Stuur verificatiecode'.
- 3. Open uw e-mail en kopieer de verificatiecode.
- 4. Plak de code in het veld en klik op 'Code verifiëren'.

| Annuleren TechUltgelegd                                                                                 |   |
|----------------------------------------------------------------------------------------------------|---|
| Gebruikersgegevens                                                                                      |   |
| De verificatiecode is verzonden naar uw Postvak IN. Kopieer<br>de code naar het onderstaande invoervak. |   |
| Demo@TechUitgelegd.nl                                                                                   | * |
| 001082                                                                                                  | * |
| Code verifiëren Nieuwe code verzenden                                                                   |   |
| Nieuw wachtwoord                                                                                        | * |
| Nieuw wachtwoord bevestigen                                                                             | * |
| Voornaam                                                                                                |   |
| Achternaam                                                                                              |   |
| Weergavenaam                                                                                            |   |
| Maken                                                                                                   |   |

| E-mailverificatiecode voor het a                | ccount TechUitgelegd - Klant Portaal                                                                     |         |
|-------------------------------------------------|----------------------------------------------------------------------------------------------------|---------|
| Microsoft namens TechUitgeleg                   | d - Klant Portaal <msonlineservicesteam@microsoftonline.com></msonlineservicesteam@microsoftonline.com>  | ← Reply |
| To Demo                                         |                                                                                                    |         |
| You don't often get email from msonlineservices | team@microsoftonline.com. Learn why this is important                                                    |         |
|                                                 | Verifieer uw e-mailadres                                                                                 |         |
|                                                 | Bedankt voor het verifiëren van uw account demo@techuitgelegd.nl!                                        |         |
|                                                 | Uw code is: 001082                                                                                       |         |
|                                                 | Vriendelijke groet,<br>TechUitgelegd - Klant Portaal                                                     |         |
|                                                 | Dit bericht is verzonden vanaf een e-mailadres dat niet wordt gelezen. Beant-<br>woord dit bericht niet. |         |
|                                                 |                                                                                                    |         |

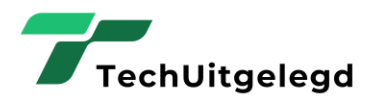

#### 3. Uw accountgegevens invullen

- 1. Kies een sterk wachtwoord en voer dit in.
- 2. Vul uw voornaam, achternaam en weergegeven naam in.
- 3. Klik op 'Maken' om uw account aan te maken.

| Annuleren                                            |  |
|------------------------------------------------------|--|
| Gebruikersgegevens                                   |  |
| Het e-mailadres is geverifieerd. U kunt nu doorgaan. |  |
| Demo@TechUitgelegd.nl *                              |  |
| E-mailadres wijzigen                                 |  |
| *                                                    |  |
| *                                                    |  |
| Demo                                                 |  |
| Gebruiker                                            |  |
| Demo Gebruiker                                       |  |
| Maken                                                |  |

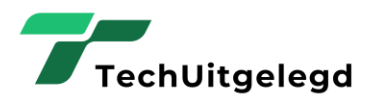

#### 4. Multifactor authenticatie (MFA) instellen

1. Installeer de Microsoft Authenticator of Google Authenticator op uw telefoon.

- 2. Scan de QR-code met uw Authenticator-app.
- 3. Klik op 'Doorgaan'.
- 4. Voer de verificatiecode in die de app genereert.

| Annuleren                                                                                                    |                                                    |
|----------------------------------------------------------------------------------------------------|----------------------------------------------------|
| Construction       Construction         Download de Microsoft Authenticator met behulp van de downloadkoppelingen voor iOS en Android of gebruik een andere verificator-app van uw keuze.         Construction       Construction         Construction       Construction         Construction       Constru | Annuleren TechUitgelegd                            |
| Nadat u de Authenticator-app hebt gedownload, kunt u<br>een van de onderstaande methoden gebruiken om door te<br>gaan met de inschrijving.                                                                                                    | Voer de verificatiecode van uw verificator-app in. |
| De QR-code scannen<br>Scan deze QR-code met uw app en klik op Doorgaan.                                                                                                    | Voer uw code in *<br>Verifiëren                    |
| Ondervindt u nog steeds problemen?                                                                                                    |                                                    |

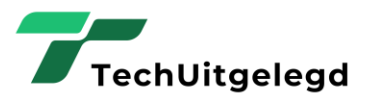

#### 5. Toegang tot het klantportaal

1. Uw account is nu succesvol aangemaakt.

2. Onze administratie zal uw account koppelen aan de juiste klant. Dit duurt maximaal 12 uur.

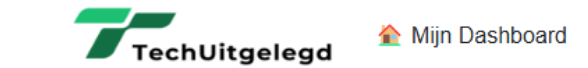

👋 Welkom, Demo Gebruiker! 📲 Uitloggen

## Welkom, Demo Gebruiker!

### U bent ingelogd als klant: Onbekende Klant

Beperkte toegang, uw account is vermoedelijk net aangemaakt, de Administratie afdeling is op de hoogte gebracht en zal uw account aan de juiste Klant gegevens koppelen, waarna u daarna meer rechten heeft..

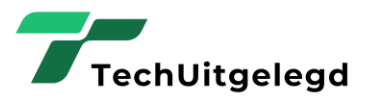

3. Zodra de koppeling is voltooid, heeft u volledige toegang tot het klantportaal.

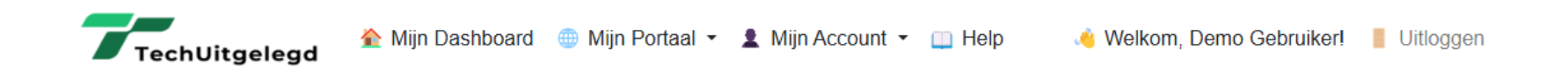

# Welkom, Demo Gebruiker!

U bent ingelogd als klant: Demo Omgeving

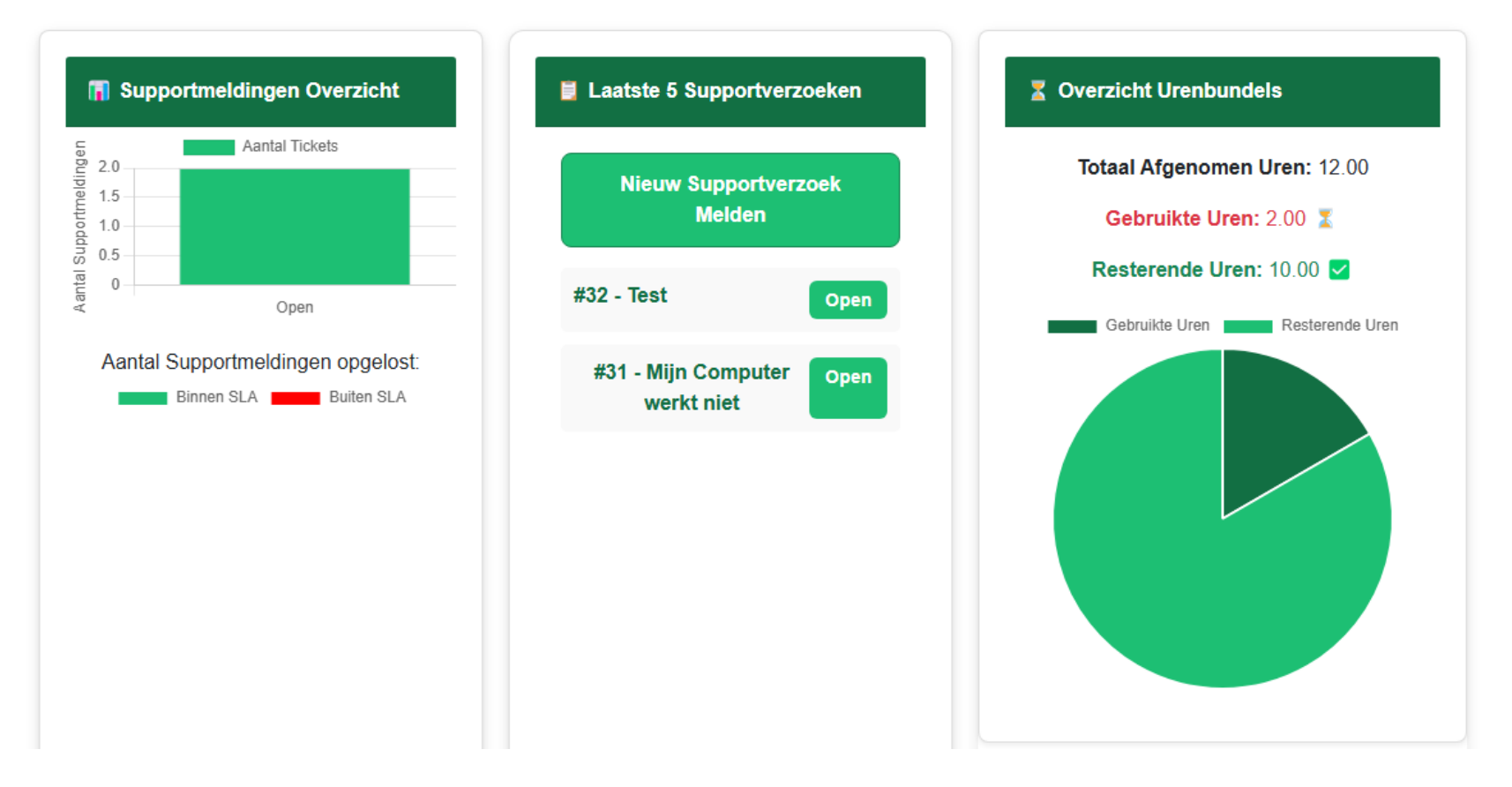